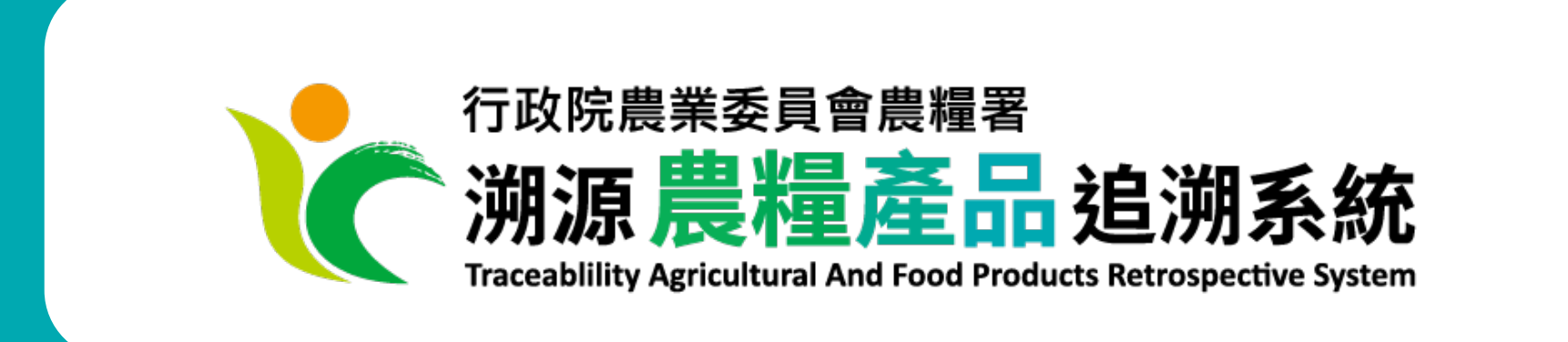

# 條碼更新說明

受理單位版本:1111228

因應行政院農業委員會業於 111 年 10 月發布之「溯源農糧產品追溯條碼管理作業規範」、 「指定國產茶葉為應登錄溯源資訊之農產品及其應遵行事項」,於 111 年 10 月 10 日(含)前 取得農產品生產追溯條碼者,需登入系統完成基本資料檢視及更新,待更新資訊完成異動審 核後,下載、使用新版追溯條碼。

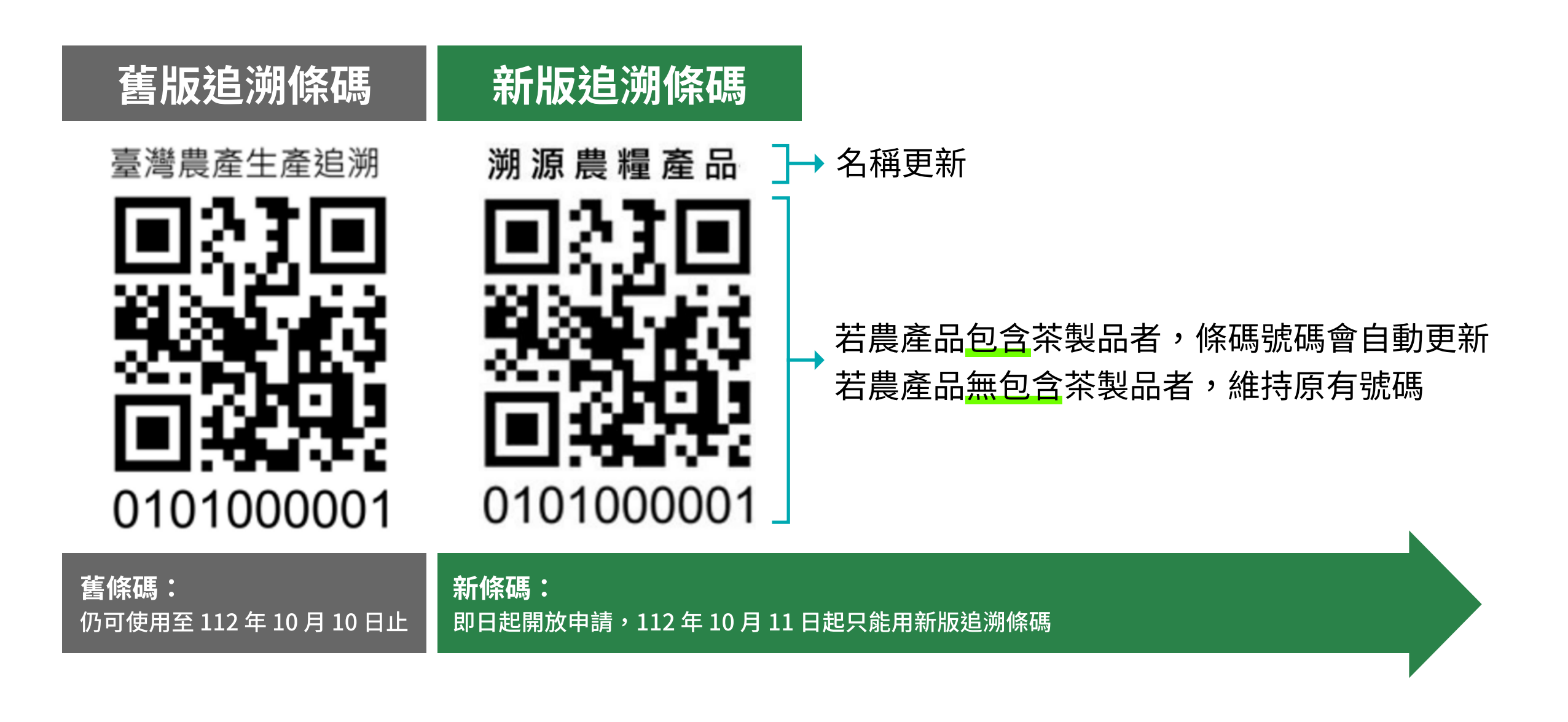

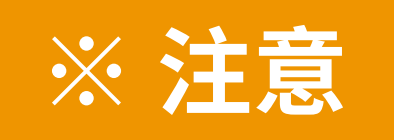

已列印之舊版追溯條碼,仍可使用至112年10月10日止, 112年10月11日以後,只能使用新版追溯條碼囉!

# Q. 哪些人需要更新追溯條碼呢? A. 我已有溯源條碼,且是在111年10月10日前申請通過,或有收到更 新追溯條碼的通知。 请登入系統,檢查您的追溯資料是否需更新,並請填寫、提交「異動單」。 1 登入溯源農糧產品追溯系統

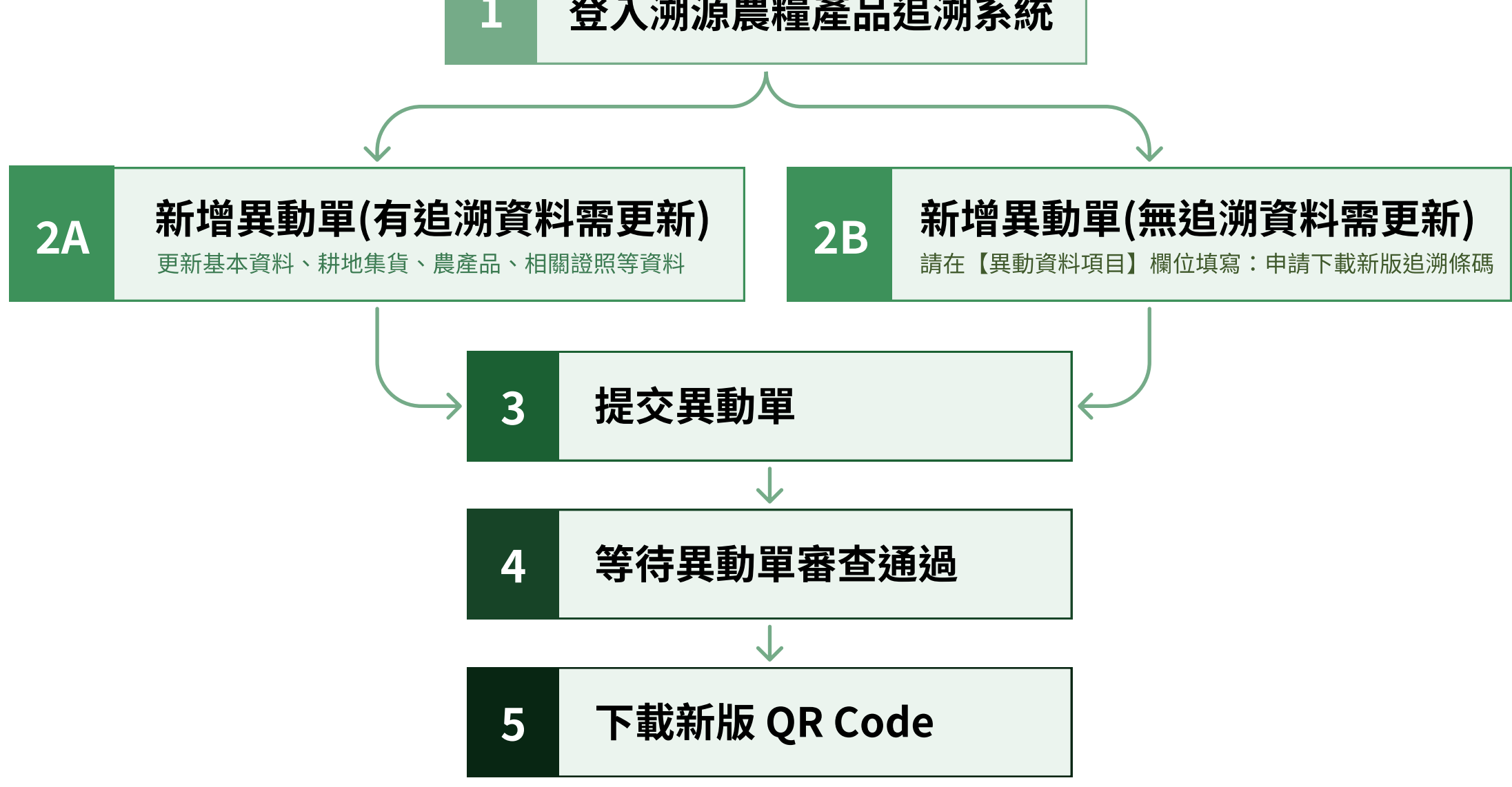

#### 1 登入溯源農糧產品追溯系統

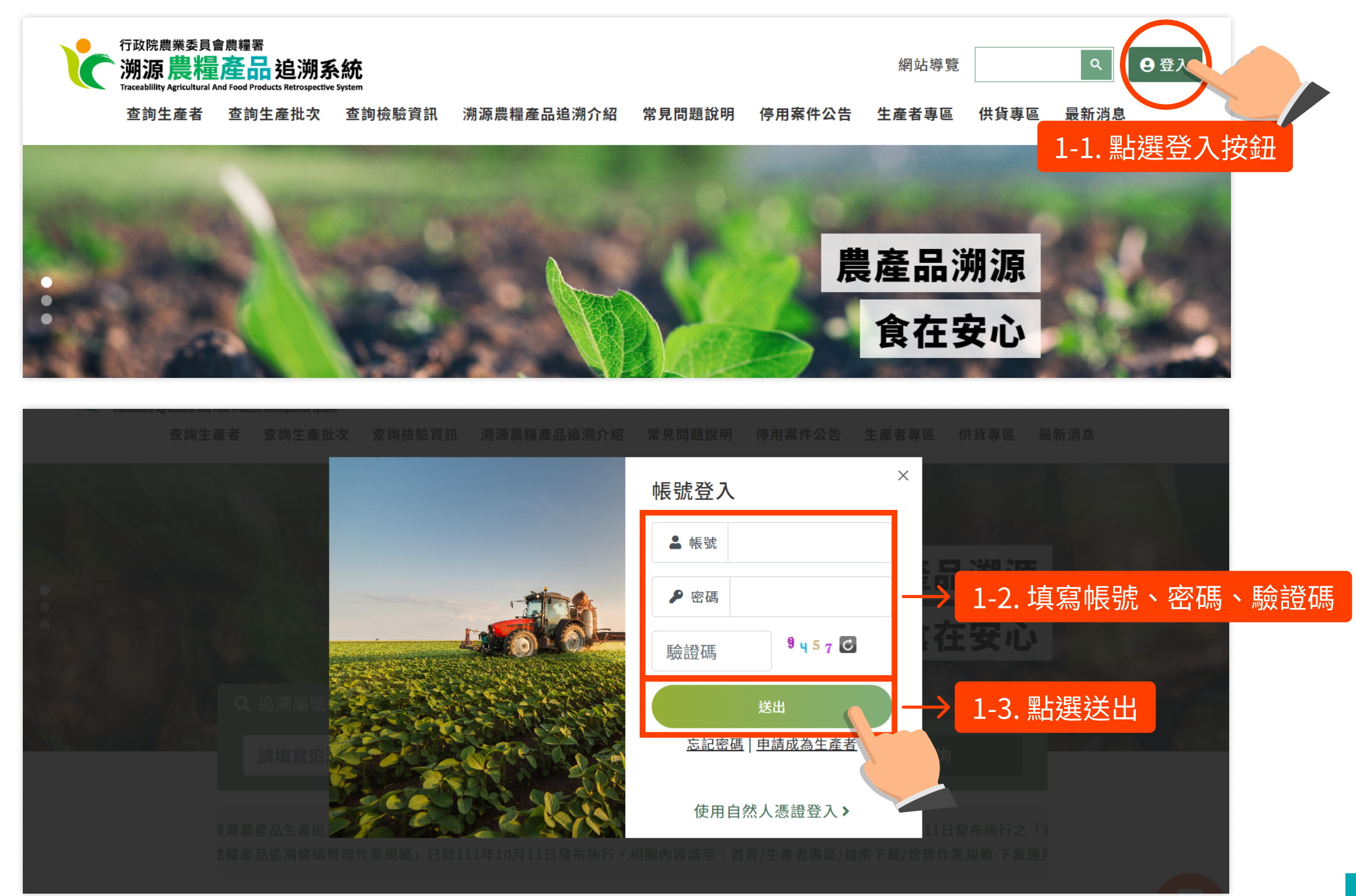

### 2 新增異動單,檢查登錄的追溯資料

| 的設定 🔻 | 申請作業管理 🔻                                            | 客服管理 🔻                                  | 統計報表 🔻                                                                                                    |                                                                                                    |
|-------|-----------------------------------------------------|-----------------------------------------|----------------------------------------------------------------------------------------------------|----------------------------------------------------------------------------------------------------|
|       | 管理看板                                                |                                         |                                                                                                    |                                                                                                    |
| 自頁    | 退回案件查詢                                              |                                         |                                                                                                    |                                                                                                    |
| 化安拉   | 申請單管理                                               | $ \longrightarrow $                     | 2-1. 點選申請單管理                                                                                                    |                                                                                                    |
| 侍畨怰   | 受理資料作業                                              |                                         | 往卖拉册數(冬冷期安册)                                                                                                    | 会扣件對                                                                                                    |
|       | 實地查核管理                                              |                                         | 付番核针数(音题别杀针)                                                                                                    | 週別什奴                                                                                                    |
| 受理中   | 市售查核管理                                              |                                         | 13 (點我看明細)                                                                                                    | 11 (點我看明細)                                                                                                    |
| 實地查核  | 亥                                                   |                                         | 1(點我看明細)                                                                                                    | 無                                                                                                    |
| 市售查相  | 亥                                                   |                                         | 無                                                                                                    | 無                                                                                                    |
| 問題反明  | 央                                                   |                                         | 無                                                                                                    | 無                                                                                                    |
|       | (前文)(E<br>首頁<br>(待審核<br>受理中<br>實地查林<br>市售查林<br>問題反明 | A D D D D D D D D D D D D D D D D D D D | のまたしていたいでは、またいでは、またいいいでは、またいいでは、またいでは、またいいいでは、またいいいでは、またいいいでは、またいいいでは、またいいいいでは、またいいいいいいいいいいいいいいいいいいいいいいいいいいいいいいいいいいいい | Abde     中請作業官理     Abde 使     Abde 使     Abde fet       首頁     管理看板     退回案件查詢       申請單管理     2-1. 點選申請單管理       受理資料作業     行審核件數(含逾期案件)       實地查核管理     13 (點我看明細)       實地查核     1 (點我看明細)       市售查核管理     1 (點我看明細)       市售查核     無 |

#### 待指派

| 待指派類別 | 待指派件數 |
|-------|-------|
| 實地查核  | 無     |
| 市售查核  | 無     |
|       |       |

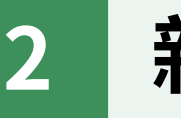

新增異動單,檢查登錄的追溯資料

| *              | 數設定 🔻                    | 申請作業管理 🔻                                                                                                    | 客服管理 🔻 統 | 計報表 🔻               |           |             |           |        |            |           |
|----------------|--------------------------|----------------------------------------------------------------------------------------------------|----------|---------------------|-----------|-------------|-----------|--------|------------|-----------|
|                | H 申請作                    | 業管理 >申請單管理                                                                                                    |          |                     |           |             |           |        |            |           |
| 58             | 依欄位                      | 立查詢: 不拘                                                                                                    | <b>~</b> |                     | 送出查詢 列出全部 |             |           |        |            |           |
| <b>舟</b> 啟輔助選單 | 依申請<br>依身分<br>依受理<br>依農產 | <ul> <li>「不拘」</li> <li>「不拘」</li> <li>「不拘」</li> <li>「不拘」</li> <li>【</li> <li>(不拘)</li> <li>(不拘)</li> <li>(正方)</li> <li>(正方)</li> <li></li></ul> | 依<br>依   | ₹申請狀態: 不打<br>天申請日期: |           |             |           | 2-2. 🖁 | 貼選新增       | 5         |
|                |                          |                                                                                                    |          |                     |           |             |           |        | <b>)</b> 匯 | 出申請單 ॖ 新增 |
|                | 序號                       | 申請單號△                                                                                                    | 申請類別△    | 申請人△                | 姓名/單位名稱△  | 農產品名稱       | 申請日期▲     | 受理單位△  | 狀態△        | 寄送資料列印    |
|                | 1                        | 107033100001                                                                                                    | 申請       | 台北農場                | 台北不知名農場   | 山竹          | 107/04/16 | 台北市農會  | 通過         | 列印        |
|                | 2                        | 107062400001                                                                                                    | 異動       | 陣小芋                 | 陣小芋       | 山竹、桃、红毛丹、蜜蓴 | 107/06/25 | 高雄豊命   | 诵调         | 利印        |

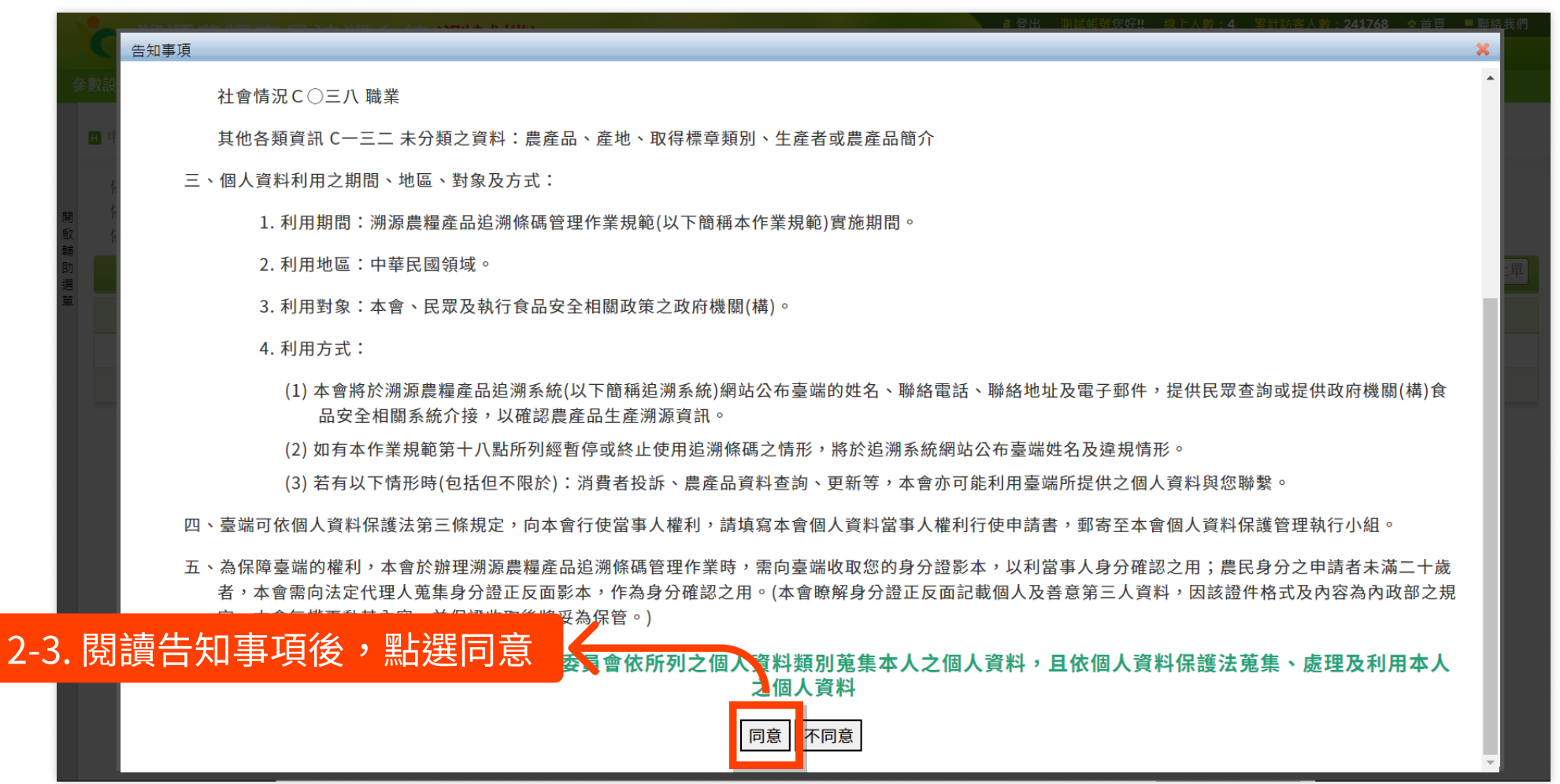

2 著

新增異動單,檢查登錄的追溯資料

| Ŷ  | 數設定 🔻 申請 | 作業管理 🔻 客 | 服管理 🔻 統計報表 | ₹ ▼  |           |      |                |              |                                            |          |
|----|----------|----------|------------|------|-----------|------|----------------|--------------|--------------------------------------------|----------|
|    | H 申請作業管理 | >申請單管理   |            |      |           |      |                |              |                                            |          |
|    |          | 文件名      | 稱          |      |           |      |                | 上傳           |                                            |          |
| 開啟 | 申請書影本    |          |            | 無    |           |      |                |              |                                            |          |
| 輔助 | 契約書影本    |          |            | 無    |           |      |                |              |                                            |          |
| 選單 |          |          |            |      | 10000     |      |                | ■ 2-4 申請類別選擇 | <sup>取消】</sup> ● <sup>傳送受理單(</sup><br>【異動】 | 位辦理 💾 暫存 |
|    | 基本資料     | 耕地集貨資訊   | , 農産品資料    | 其它資料 | 相關證照      |      |                |              |                                            |          |
|    |          | 申請單號     | 系統自動編碼     |      |           | 申請類別 | ○ 申請 ◉ 異動 ⊃ 終止 | 申請日期         | 111/12/27                                  |          |
|    |          | 申請狀態 暫存  |            |      | *追溯編號 請選擇 |      |                |              |                                            |          |
|    |          | *異動資料項目  |            |      |           |      |                |              |                                            |          |
|    |          | 備註       |            |      |           |      |                |              |                                            |          |

|      | 選擇通過資        | 料               |                                  |                         |      | ×   |
|------|--------------|-----------------|----------------------------------|-------------------------|------|-----|
| 參數語  | 依欄位望<br>依身分類 | 查詢: 不拘 ▼ 頁別: 不拘 | 2-5. 使用搜尋或於列表選擇欲認<br>選擇後系統會帶入甘追溯 | 新增異動的生<br><sup>資料</sup> | 產者,  |     |
| н    | 序號           | 追溯緝號▼           |                                  |                         | ~    | 狀態▽ |
|      | 1            | 0611000002      | 林小凌                              | 茶葉經營者                   | 高雄農會 | 通過  |
| 開 日  | 2            | 0602000003      | 高雄市前鎮區前鎮區獅甲里產銷班第123班             | 農業產銷班                   | 高雄農會 | 通過  |
| 輔 考助 | 3            | 0602000002      | 新北市三芝區123產銷班第223班                | 農業產銷班                   | 高雄農會 | 通過  |
| 题    | 4            | 0601000032      | 林小明                              | 農民                      | 高雄農會 | 通過  |
|      | 5            | 0601000028      | 大妹測試3                            | 農民                      | 高雄農會 | 停用  |

## 2 新增異動單,檢查登錄的追溯資料

#### 參數設定 ▼ 申請作業管理 ▼ 追溯標籤管理 ▼ 供需資訊管理 ▼ 文件名稱 上傳 開啟輔助 無 申請書影本 契約書影本 2-6. 查看並更新各頁資料 選 💿 取消 📄 傳送受理單位辦理 💾 暫存 耕地集貨資訊 農產品資料 基本資料 其它資料 相關證照 申請單號 系統自動編碼 申請類別 異動 申請日期 111/12/01 申請狀態 暫存 \*追溯編號 0101000053 異動資料項目 申請下載新版追溯條碼 備註 2-7. 若有資料更新,填寫異動資料項目; 若無資料更新,於此欄填寫「申請下載新版追溯條碼」 Type of application 私人農場名稱 \*申請人 \*出生年月日 陳冠宇 \*性別 sex ●男 Male ○女 Female 068/11/15 Date of birth Applicant's name 戶籍地址 縣市: 新北市 ▼ 鄉鎮市區: 八里區 ▼ 街道地址:凌誠科技 \*聯絡人 陳冠宇 □ 同申請人姓名 傳真

提交異動單 3

開題

|                               | 文件名                        | 稱       |        |      | 上傳            |                             |          |                                                                                                    |     |  |  |
|-------------------------------|----------------------------|---------|--------|------|---------------|-----------------------------|----------|----------------------------------------------------------------------------------------------------|-----|--|--|
| 影本<br>影本                      |                            |         |        | 魚魚   | 3-1. 填寫完成     | <b>〔後,點選【傳送至受</b>           | 理單位辦理】   | $\leftarrow$                                                                                                    |     |  |  |
|                               |                            |         |        |      |               |                             |          | ●取消 ● ● | 暫存  |  |  |
| 資料                            | 耕地集貨資訊                     | 農產品資料   | 其它資料   | 相關證照 |               |                             |          |                                                                                                    |     |  |  |
|                               | 申請單號                       | 系統自動編碼  |        |      | 申請類別          | 異動                          | 申請日期     | 111/12/01                                                                                                    |     |  |  |
|                               | 申請狀態                       | 暫存      |        |      | *追溯編號         | 0101000053                  |          |                                                                                                    |     |  |  |
|                               | *異動資料項目                    | 申請下載新版  | 追溯條碼   |      |               |                             |          |                                                                                                    |     |  |  |
|                               | 備註                         |         |        |      | 1             |                             |          |                                                                                                    |     |  |  |
| Тур                           | *身分類別<br>pe of application | 農民      | ~      |      | *申請人國民身分證統一編號 | Passport/ID No : A121267980 |          |                                                                                                    |     |  |  |
| 參調                            | 數設定 ▼ 申請                   | 作業管理 🔻  | 客服管理 🔻 | 統計報表 |               |                             |          |                                                                                                    |     |  |  |
| C                             | H 申請作業管理                   | 1>申請單管理 |        |      | [             | 送審成功,傳送受理單位辦理               | ] → 3-2. | 提交成功會顯示                                                                                                    | 系統摂 |  |  |
| -                             |                            | 文件      | 名稱     |      |               |                             | 上傳       |                                                                                                    |     |  |  |
| 開     申請書影本       動     契約書影本 |                            |         |        | 無    |               |                             |          |                                                                                                    |     |  |  |
|                               |                            |         |        | 無    |               |                             |          |                                                                                                    |     |  |  |

提交異動單 3

若協助新增的異動單有涉及姓名、身分證字號、單位名稱、單位代表人任一項的變更, 回到列表、列印異動申請單的紙本,以供審查使用;若無異動以上項目者,可略過 3-3~3-4 的步驟。

| 申請作約<br>依欄位<br>依追溯<br>依申請<br>依身分<br>依受理<br>依農產 | 柴管理>申請單管理 查詢: 不拘 編號: 類別: 不拘 類別: 不拘 單位: 不拘 ▼ 品資料: 請選擇 | ✓ (<br>) | :申請狀態: 不<br>:<br>[1] 申請日期: []] | 送出查詢 列出全部 ○ · · · · · · · · · · · · · · · · · · · | 副剛才提交的異    | 動單,       | 點選列印  |     | 出申請又 🔿 新増 |
|------------------------------------------------|------------------------------------------------------|----------|--------------------------------|---------------------------------------------------|------------|-----------|-------|-----|-----------|
| 序號                                             | 申請單號▼                                                | 申請類別▽    | 申請人▽                           | 姓名/單位名稱▽                                          | 農產品名稱      | 申請日期▽     | 受理單位▽ | 狀態▽ | 寄送到料列印    |
| 1                                              | 111122700002                                         | 異動       | 測試帳號2                          | 測試帳號2                                             | 李、梅、蜂產品-花粉 | 111/12/27 | 高雄農會  | 受理中 | 列印        |
| 2                                              | 111122700001                                         | 異動       | 測試帳號3                          | 測試帳號3                                             | 茶製品-茶      | 111/12/27 | 高雄農會  | 受理中 | 列印        |
| 3                                              | 111122600002                                         | 異動       | 泪唁式中長马虎                        | 高雄市前鎮區前鎮區獅…                                       | 刺五加        | 111/12/26 | 高雄農會  | 暫存  | 列印        |

|             | 寄送資料列印                                                                                                    |
|-------------|----------------------------------------------------------------------------------------------------|
|             |                                                                                                    |
|             | 您好・您已完成線上申請資料填寫作業                                                                                                    |
|             | 請依下列步驟完成申請程序                                                                                                    |
| 開啟輔         | 說明:「初次申請」或「涉及農產品經營者姓名或名稱、負責人姓名、身分證統一編號之變更者」請備妥相關證明文件影本,並依序列印以下文件,將「申請資料郵寄封面」<br>張貼於資料袋,郵寄至受理單位(建議採掛號寄送);如異動不涉及上述資料(例如:產品異動、簡介異動)則無需列印紙本,只需等待受理/審查及發放完成後,資料即會進行變 |
| 助<br>選<br>單 | 1. 請列印「申請表」請於申請者簽章處完成簽章 列印                                                                                                    |
|             | 2. 請列印「申請資料郵寄封面」 列印 3_1 万川F口中 書文件 ,                                                                                                    |
|             | 3. 請備妥相關證明文件影本·將「申請資料郵寄封面」張貼於資料袋·郵寄至受理單位(建議採掛號寄送)。                                                                                                    |
|             | * 請確認已安裝 Adobe Reader(官方載點: http://get.adobe.com/tw/reader/)<br>····································                                                            |
|             |                                                                                                    |
|             |                                                                                                    |

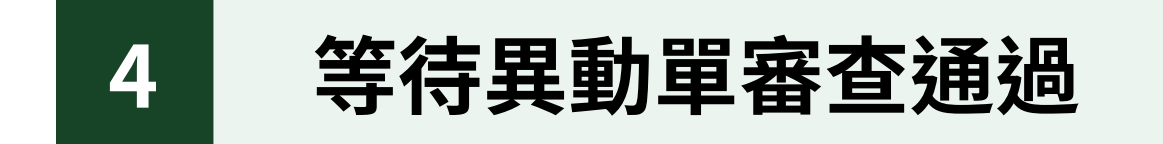

| 셯  | 數設定 🤻              | 申請作業管理 🔻     | 客服管理 🔻 統              | 計報表 🔻   |            |           |           |           |         |  |  |  |
|----|--------------------|--------------|-----------------------|---------|------------|-----------|-----------|-----------|---------|--|--|--|
|    | and a start of the | 管理看板         |                       |         |            |           |           |           |         |  |  |  |
|    | H 甲請作              | 退回案件查詢       |                       |         |            |           |           |           |         |  |  |  |
|    | 依欄(                | 申請單管理        |                       |         | 送出本物 利出今部  |           |           |           |         |  |  |  |
| 58 | 依追                 | 受理資料作業       | $\rightarrow$         | 4-1.點選受 | 理資料管理      |           |           |           |         |  |  |  |
| 啟  | 依申言                | 實地查核管理       | ~                     |         |            |           |           |           |         |  |  |  |
| 動  | 依身ら                | 市售查核管理       | <u>著查核管理</u> ✓ 依申請日期: |         |            |           |           |           |         |  |  |  |
| 選單 | 依受共<br>佐 曲 3       | 単単位: 「不拘 ∨」  |                       |         |            |           |           |           |         |  |  |  |
|    | 状辰唐                | Epp頁个字: 時還洋  |                       |         |            |           |           |           |         |  |  |  |
|    |                    |              |                       |         |            |           |           | 低出受理資料    | 列出已審核案件 |  |  |  |
|    | 序號                 | 申請單號▼        | 申請類別▽                 | 申請人▽    | 姓名/單位名稱▽   | 農產品名稱     | 受理日期▽     | 審查期限      | 受理單位▽   |  |  |  |
|    | 1                  | 111122700002 |                       | 4-2.找到亲 | f增的資料,進行審查 | 流程 蜂產品-花粉 | 111/12/27 | 112/01/04 | 高雄農會    |  |  |  |
|    | 2                  | 111122700001 | 異動                    | 測試帳號3   | 測試帳號3      | 茶製品-茶     | 111/12/27 | 112/01/04 | 高雄農會    |  |  |  |
|    | 3                  | 111122200001 | 異動                    | 王小明     | 王小明        | 百香果-      | 111/12/22 | 111/12/30 | 高雄農會    |  |  |  |

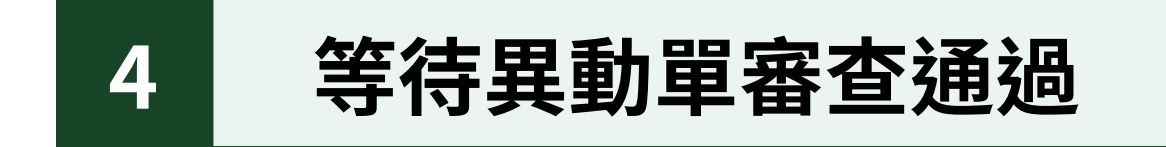

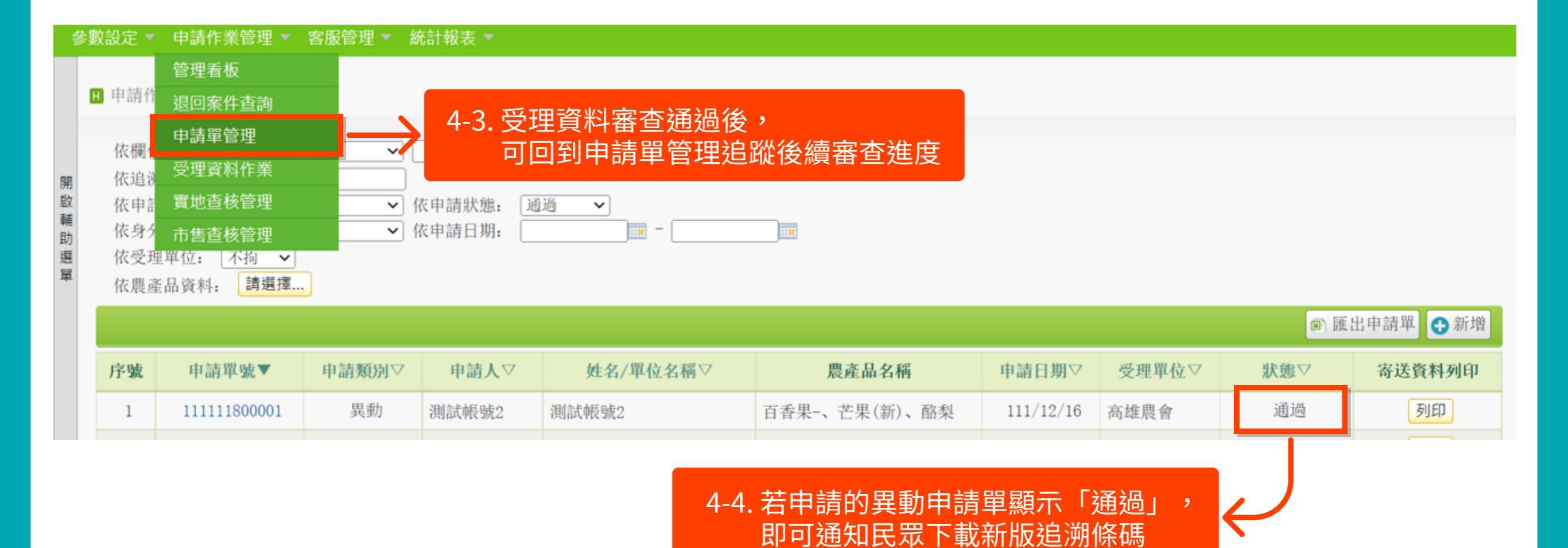

#### 常見問題

| Q. | 新條碼下載的申請是否有截止期限?                                                                                       |
|----|----------------------------------------------------------------------------------------------------|
| Α. | 隨時都可申請。                                                                                                |
|    |                                                                                                    |
| Q. | 若異動單仍在審核期間,需要使用追溯條碼,該怎麼辦?                                                                              |
| Α. | 112 年 10 月 10 日(含)前,只要送出異動單後,即可先下載舊版追溯條<br>碼;但若是較晚申請,在 112 年 10 月 11 日以後仍在審核中的,需等到<br>審核完成後,才可下載新條碼使用。 |

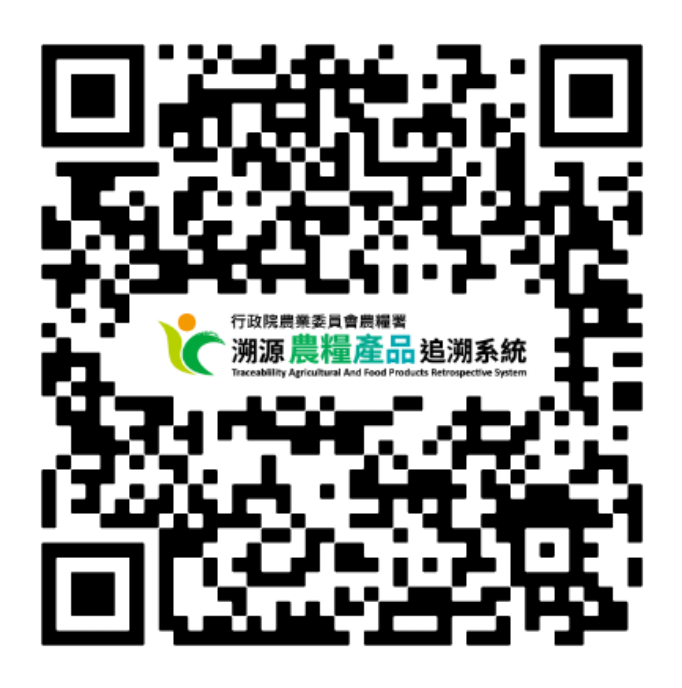

查看更多常見問題, 請至【溯源農糧產品追溯系統】官網 https://qrc.afa.gov.tw/FAQ